### DEPARTMENT OF HEALTH

# **Using Administrative Reports**

#### MR&C USER GUIDE FOR COUNTY VITAL RECORDS STAFF

This guide provides information on using the following reports:

Audit trail report

MR&C user report

# Audit trail report

#### Purpose

Use the audit trail report to review staff activity in MR&C.

Note: Report can be done for up to one month at a time.

### Generate

After logging in to MR&C:

- 1. Select the Administration tab.
- 2. Select *Reports* from the **Tasks** menu.
- 3. Select Audit Trail Report.
- 4. Enter a date or date range (up to one month).
- 5. Choose "One User."
- 6. Leave "Pdf" as the report format.
- 7. Enter a username.
- 8. Select a user action.
- 9. Click Generate.
- 10. Follow the screen prompts to open and print the pdf.

## MR&C user report

#### Purpose

This report shows all active users for a specific issuance location. Use it to confirm current staff and their security roles.

Contact the Office of Vital Records to add or remove users or to update security roles.

#### USING ADMINISTRATIVE REPORTS

#### Generate

After logging in to MR&C:

- 1. Select the Administration tab.
- 2. Select *Reports* from the **Tasks** menu.
- 3. Select MR&C User Report.
- 4. Choose report format.
- 5. Select "Issuance Office User Report" as the report type.
- 6. Select issuance office(s).
- 7. Click Generate report.
- 8. Follow the screen prompts to open and print the pdf.

Minnesota Department of Health Office of Vital Records PO Box 64499 St. Paul, MN 55164-0499 651-201-5970 health.MRCAdmin@state.mn.us www.health.state.mn.us

06/05/23

To obtain this information in a different format, call: 651-201-5970.